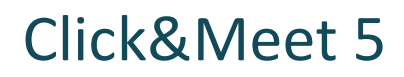

Host

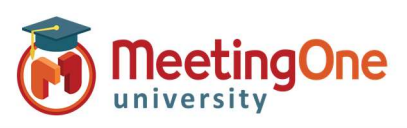

## **Manage Recordings**

**Record your conference** – Recording is available in all versions of Click&Meet

- Start recording 
   — Starts audio only recording and announces to the room that audio recording for the meeting has begun, the indicator bar will turn red and the record button will pulse red
  - Click Start recording
  - Dialog box opens: Click Record
- 2. **Stop recording** Stops audio only recording and announces to the room that audio recording for the meeting has ended
  - Click Stop recording
  - Dialog box opens: Click Stop recording

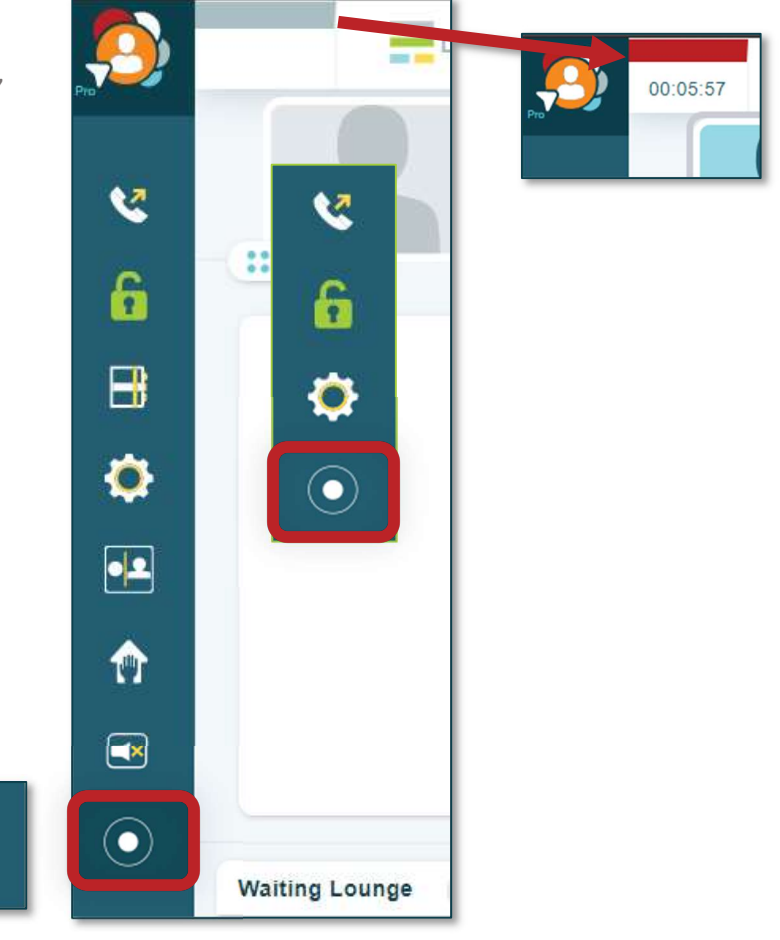

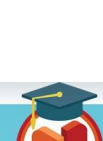

1

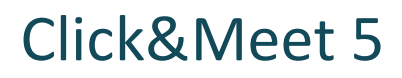

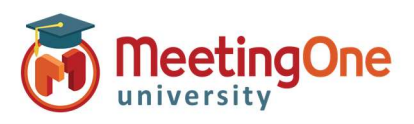

## Manage Recordings, continued

Access recordings – Recordings are available in <u>OAM</u> Online Account Management (Recordings are only kept in OAM for 30 days)

1. Log in to OAM

Host

- 2. Select the applicable room
- 3. Click the **Recordings tab** Recordings will be accessible after they are processed. Processing times vary.
- 4. Download the audio recording as a .wav or .mp3 file.
  - i. Click .wav or .mp3
  - ii. Download will begin and can be saved to your computer

| audio & web conferencing                                                      |                                     |                                              |                                |                  | Real Service in a Virtual World |                     |  |
|-------------------------------------------------------------------------------|-------------------------------------|----------------------------------------------|--------------------------------|------------------|---------------------------------|---------------------|--|
| Iline Room Management<br>52493493<br>52493493 T Go To<br>Home Settings Record | User Na<br>Name:<br>Role:<br>Change | me: helder@m<br>Heather E<br>ROOM AD<br>Role | neetingone.com<br>ilder<br>MIN | UPres            | Feedback User G                 | uide My Profile Log |  |
| Room                                                                          | Date                                | Time                                         | Duration                       | Download         | Expiration                      |                     |  |
| 8552493493                                                                    | 2018-05-23                          | 12:09:10                                     | 00:50:17                       | .wav,.mp3        | 2018-06-23                      | Delete              |  |
| 8552493493                                                                    | 2018-05-31                          | 14:30:07                                     | 00:54:48                       | .wav,.mp3        | 2018-06-30                      |                     |  |
| 8552493493 (main)                                                             | 2018-06-06                          | 14:25:57                                     | 00:04:13                       | .wav,.mp3        | 2018-07-06                      |                     |  |
| 8552493493 (main)                                                             | 2018-06-06                          | 14:22:18                                     | 00:00:31                       | .wav,.mp3        | 2018-07-06                      | Recordings are      |  |
| 8552493493 (main)                                                             | 2018-06-22                          | 10:05:52                                     | 00:20:03                       | .wav,.mp3        | 2018-07-22                      | only kept for 3     |  |
| 8552493493 (main)                                                             | 2018-06-22                          | 15:53:16                                     | 00:03:03                       | .wav,.mp3        | 2018-07-22                      | days.               |  |
| 8552493493 (sub-1)                                                            | 2018-06-22                          | 15:53:18                                     | 00.02.01                       | way mp3          | 2018-07-22                      |                     |  |
| 8552493493 (sub-2)                                                            |                                     |                                              | -                              | np3              | 2018-07-22                      |                     |  |
| 8552493493 (sub-3)                                                            | 2018-00                             | Sub-Con                                      | ference Roor                   | <del>ິ</del> 1p3 | 2018-07-22                      |                     |  |
|                                                                               |                                     | re                                           | cordings                       | -                |                                 |                     |  |

## Get notified when your recordings are ready – $\underline{\mathsf{OAM}}$

**Online Account Management** 

- 1. Log in to <u>OAM</u>
- 2. Select the applicable room
- 3. Click the **Settings tab** Navigate to the Recording Notification
- 4. Select **Yes** to receive email notifications when your recordings are available

| Home Settings R          | ecordings | Reports    | Directory               |
|--------------------------|-----------|------------|-------------------------|
|                          |           |            |                         |
| Allow IAC Whitelist:     | No 🗇      |            |                         |
| Allow Remote Access:     | Yes       |            |                         |
| Prompt Set:              | Default   |            | DEFAULT     DEFAULT     |
| Command Set:             |           | Defau      | It T DEFAULT<br>DEFAULT |
| Mask Inbound Number:     |           | No         |                         |
| Enable Recording:        |           | Yes 🗇      |                         |
| Roll Call Recording:     | Defau     | lt 🔻 Yes 🗇 |                         |
| Recording Notifications: |           |            | lt 🔻 No 🗇               |
|                          |           | Defau      | lt                      |
|                          |           | Yes        |                         |
|                          |           | No         |                         |

**Toggle Sub-Conference Room Recordings**– <u>OAM</u> Online Account Management

- 1. Log in to OAM
- 2. Select the applicable room
- 3. Click the **Settings tab** Navigate to the Sub-Conference Recording Notification
- 4. Select **Yes** to allow recording of Sub-Conference Rooms

| Home     | Settings            | Recordings | Reports                   | Directory |
|----------|---------------------|------------|---------------------------|-----------|
|          |                     |            |                           |           |
| Allow IA | AC Whitelist:       |            | No 🗇                      |           |
| Allow R  | Yes                 |            |                           |           |
| Prompt   | DEFAULT     DEFAULT |            |                           |           |
| Comma    | ind Set:            | Defau      | It T DEFAULT              |           |
| Mask In  | bound Numb          |            | No                        |           |
| Enable   | Recording:          |            | Yes 🗇                     |           |
| Sub Co   | nference Reco       | Defau      | lt 🔻 Yes 🗇                |           |
| Recordi  | lt 🔻 No 🗇           |            |                           |           |
| L        |                     |            | <ul> <li>Defau</li> </ul> | lt        |
|          |                     |            | Yes                       |           |
|          |                     |            | No                        |           |